## MACRODENTAL & TECHSIGNDOC ANDROID UYGULAMASI

| ۵ m              | acrodental              |   |  |
|------------------|-------------------------|---|--|
| TECH             | SIGN DOC                |   |  |
| Signing and Docu | ument Management System |   |  |
| om Password      | •                       |   |  |
|                  | Login                   |   |  |
|                  |                         |   |  |
|                  |                         |   |  |
|                  |                         |   |  |
|                  |                         |   |  |
| 111              | 0                       | < |  |
|                  |                         |   |  |

Android tabletinize kurulan uygulamayı çalıştırdığınızda karşınıza çıkan Giriş Ekranı

|                   |   |                     |        |                     |   |                    | 0      | i G         | ma      | ICro        | der    | ntal        |        |                  |   |                     |            |            |                       |               |
|-------------------|---|---------------------|--------|---------------------|---|--------------------|--------|-------------|---------|-------------|--------|-------------|--------|------------------|---|---------------------|------------|------------|-----------------------|---------------|
|                   |   |                     |        |                     |   |                    | т      | EC          | H       | SIG         | ND     | 000         |        |                  |   |                     |            |            |                       |               |
|                   |   |                     |        |                     |   | Siç                | ning   | and D       | ocun    | nent N      | tanage | ment S      | ysterr | к:               |   |                     |            |            |                       |               |
|                   |   |                     |        |                     |   | 8                  | 3 10   | fo(j)       |         |             |        |             |        |                  |   |                     |            |            |                       |               |
|                   |   |                     |        |                     |   | 6                  | n Pas  | particul    |         |             |        |             | 0      |                  |   |                     |            |            |                       |               |
|                   |   |                     |        |                     |   |                    |        |             |         | Login       |        |             |        |                  |   |                     |            |            |                       |               |
|                   |   |                     |        |                     |   |                    |        |             |         | - cogn      |        |             |        |                  |   |                     |            |            |                       |               |
|                   |   |                     |        |                     |   |                    |        |             |         |             |        |             |        |                  |   |                     |            |            |                       |               |
| Ö                 |   |                     | Ø      |                     |   | т                  | ò      |             |         | G           | 3      |             |        |                  |   |                     | Ó          |            |                       |               |
| ି<br>1            | T | 2 *                 | ę.     | 3                   |   | T.<br>4            | ò      | 5           | -       | @<br>6      | )      | 7           | 1      | •                |   | 9                   | 9          | 0          |                       | Del           |
| ୍ତ<br>1 -         | Ļ | 2 <sup>©</sup><br>w | Ð      | 3 °                 | F | Та<br>4 ′<br>г     | ò      | 5<br>t      | Ŧ       | ت<br>6<br>y |        | 7<br>u      | 1      | 8                | 1 | 9 <sup>1</sup><br>0 | ٩          | 0<br>P     | 2 C                   | )el<br>N      |
| ୍<br>1<br>ସ       | a | 2 °<br>w            | 9<br>s | 3 <sup>*</sup><br>e | d | 7.<br>4 '<br>r     | è<br>f | 5<br>t      | g       | с<br>6<br>У | )<br>h | 7<br>U      | ł      | .♥<br>8<br>i     |   | 9                   | ®<br> <br> | 0<br>P     | ) [                   | )el<br>E      |
| ି<br>1<br>ସ<br>ଫ  | a | 2 °<br>w<br>z       | ₽<br>s | 3<br>e<br>X         | d | Т<br>4 ′<br>г<br>с | þ<br>f | 5<br>t<br>v | g       | G<br>y<br>b | h      | 7<br>u<br>n |        | ●<br>8<br>i      | * | 9 <sup>-</sup>      | @<br> <br> | 0<br>P     | <sup>2</sup> E<br>Nex | ·<br>≥el<br>≥ |
| ି<br>୩<br>ଦ<br>ଫୋ | a | 2 °<br>w<br>z       | B<br>s | 3<br>e<br>X<br>@    | d | 4 /<br>r<br>c      | e<br>f | 5<br>t<br>v | g<br>TR | G<br>y<br>b | )<br>h | 7<br>u<br>n | ł      | •<br>8<br>i<br>m | * | 9 <sup>(</sup><br>0 | 8          | 0<br>P<br> | ) E<br>Nex            | ⊃el<br>∑<br>Ç |

<u>www.techsiqndoc.com</u> adresinden açtığınız hesaba ait kullanıcı mailinizi ve şifrenizi girdikten sonra "Login"/"Giriş" butonuna basınız.

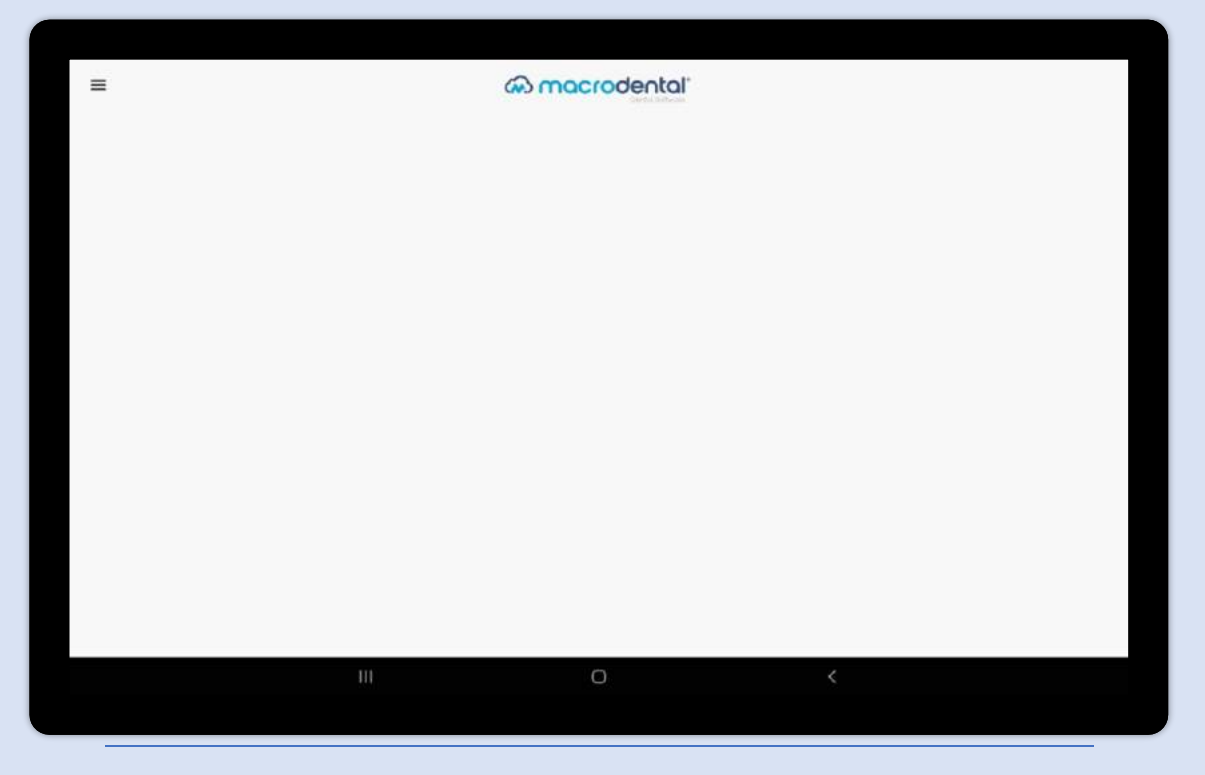

Uygulama kullanıcı girişi sonrası çıkan ekran. Sol üst köşede bulunan Menü butonuna tıklayarak ilgili işlemleri görebilirsiniz.

|                | <br>O manual set of | <br> |
|----------------|---------------------|------|
|                |                     |      |
|                |                     |      |
|                |                     |      |
| Search Patient |                     |      |
| Settings       |                     |      |
| Lagout         |                     |      |
|                |                     |      |
|                |                     |      |
|                |                     |      |
|                | <br>0               |      |
|                |                     |      |

"Menü " butonuna tıklandıktan sonra çıkan işlemlerin görüntüsü.

|       |                     |   |             | 110    |             |       |             |        |                      |                          |                  |                        | -           | -        |             |       |                     |   |                    |                       |   |
|-------|---------------------|---|-------------|--------|-------------|-------|-------------|--------|----------------------|--------------------------|------------------|------------------------|-------------|----------|-------------|-------|---------------------|---|--------------------|-----------------------|---|
|       | TCID                |   |             |        |             | eume. |             |        |                      | - 244                    | uittie -         |                        |             | <u> </u> | 5           | aurch |                     |   |                    | Heref                 |   |
| D(MD) |                     |   | τι          | D      |             |       | Nar         | me     |                      |                          | Sum              | ame                    |             |          | Reg D       | late  |                     |   |                    |                       |   |
|       |                     |   |             |        |             |       |             |        |                      |                          |                  |                        |             |          |             |       |                     |   |                    |                       |   |
|       |                     |   |             |        |             |       |             |        |                      | TECHS                    | IGN              | DOC                    |             |          |             |       |                     |   |                    |                       |   |
|       |                     |   |             |        |             |       |             |        | 🖲 cem b              | TECHS                    | IGN              | DOC                    |             |          |             |       |                     |   |                    |                       | × |
|       | 1                   | r | 2           | •      | 3           | 1     | 4           | 0      | 8 cem b              | TECHS<br>ayazit          | IGN              | 000<br>•               | 7           | 4        | 8           | 1     | 9 (                 |   | 0                  | Del                   | × |
|       | 1<br>q              | F | 2<br>W      | •      | 3<br>e      | ł     | 4<br>r      |        | cem b<br>5           | TECHS                    | IGN I<br>6<br>y  | 00C                    | 7<br>u      | I        | 8<br>i      | Ŧ     | 9 <sup>1</sup><br>0 | F | 0 '<br>p           | Del                   | × |
|       | 1<br>q              | a | 2<br>W      | e<br>s | 3<br>e      | ď     | 4<br>r      | í<br>f | cem b<br>5<br>t      | TECHS<br>ayazit<br>g     | GN I             | boc<br>•<br> <br>h     | 7<br>u      |          | 8<br>i      | k     | 9 <sup>1</sup><br>0 | ł | 0 '<br>P           | Del<br>(3)<br>Next    | × |
|       | 1 -<br>q            | a | 2<br>w<br>z | °<br>S | 3<br>e<br>X | d     | 4<br>r<br>c | f      | cem b<br>5<br>t<br>V | ayazit<br>g              | G<br>G<br>J<br>D | 000<br>*<br> <br> <br> | 7<br>u<br>n |          | 8<br>i<br>m | k     | 9 '<br>0            |   | 0 '<br>p           | Del<br>®<br>Next      | × |
|       | 1<br>q<br>&<br>Ctrl | а | 2<br>w<br>z | e<br>s | 3<br>e<br>x | d     | 4<br>r<br>c | f      | cem b<br>5<br>t<br>V | rechs<br>ayaat<br>g<br>π | G<br>y<br>b      | boc<br>•<br> <br>h     | 7<br>u<br>n |          | 8<br>i<br>m | k     | 9 <sup>1</sup>      | ŀ | 0 /<br>P<br>?<br>< | Del<br>©<br>Next<br>↔ | × |

"Menü" den "Search Patient "/"Hasta Arama" kısmına girdiğinizde çıkan ekran

|                               |                                 |                                                    |                                           |                                             | -                      |                    |                              |                                   |
|-------------------------------|---------------------------------|----------------------------------------------------|-------------------------------------------|---------------------------------------------|------------------------|--------------------|------------------------------|-----------------------------------|
| TCID                          |                                 | M                                                  | (                                         | ume )                                       | ( Sour                 | ch                 |                              | Heart                             |
| I(MD)                         | TC ID                           | Name                                               | -                                         | Sumame                                      | Reg Dat                | e                  |                              |                                   |
| 021-12-15-20-29-32-0352       | 62044055971                     | bilgehan                                           |                                           | ôren.                                       | 2021-12-<br>20:29:49   | 15 00:00 00.0      |                              | Select                            |
| 022-02-22-21-12-13-0769       | 35027355932                     | BİLGEHAN                                           |                                           | ÖREN                                        | 2022-02-<br>21:12:55   | 22 00:00:00.0      |                              | Select                            |
| 4                             | bil                             |                                                    | TECHSI                                    | an Doci                                     | re                     | b                  | ile                          |                                   |
| <                             | bil                             |                                                    | TECHSI                                    | GN DOC<br>bilg                              | pe                     | b                  | ile                          |                                   |
| <                             | bil<br>2 <sup>0</sup> 3         | 3 4                                                | TECHSI<br>bilg<br>5                       | ON DOC<br>bilg<br>6 7                       | je<br>8                | b<br>g (           | ile<br>0                     | <br>Del                           |
| <<br>1<br>q                   | bil<br>2 <sup>0</sup> 3<br>w e  | 3 <sup>2</sup> 4 <sup>7</sup><br>e r               | TECHSI<br>bilg<br>5 t                     | GN DOC<br>bilg<br>6 7<br>y u                | e<br>8<br>i            | 9 <sup>(</sup>     | ile<br>O '<br>P              | <br>Del                           |
| ۲<br>۹<br>۹                   | bil<br>2 ° 3<br>w e             | 3 <sup>°</sup> 4 <sup>′</sup><br>e r<br>d f        | TECHSI<br>bilg<br>5 0<br>t g              | GN COC<br>bilg<br>6 7<br>y u<br>h           | je<br>8<br>i<br>j      | 9<br>9<br>k        | ile<br>0 '<br>P<br>1         | <br>Del<br>©<br>Next              |
| <<br>1<br>q<br>a              | bil<br>2 2 3<br>w s<br>z x      | 3 <sup>2</sup> 4 <sup>7</sup><br>e r<br>d f<br>x c | TECHSI<br>bilg<br>5 c<br>t<br>g<br>v b    | an Dog<br>bilg<br>6 7<br>y u<br>h<br>b n    | je<br>8<br>j<br>j<br>m | 9<br>9<br>k        | ile<br>0 '<br>P<br>1         | Del<br>©<br>Next                  |
| <<br>1<br>q<br>a<br>↔<br>Ctrl | bil<br>2 ° 2<br>w 6<br>5<br>z 2 | 3 4 /<br>e r<br>d f<br>x c                         | TECHSI<br>bilg<br>5 0<br>t 9<br>y t<br>Ta | GN DOC<br>bilg<br>6 7<br>y u<br>h<br>h<br>k | je<br>8<br>j<br>j<br>m | b<br>9 (<br>0<br>k | ile<br>D<br>P<br>I<br>C<br>C | ···<br>Del<br>©<br>Next<br>♀<br>> |

Üst barda bulunan arama çubuğundan yapılan arama sonrası hasta kayıtları listelenecektir. İşlem yapmak istediğiniz hasta kaydının yanında bulunan "Select"/"Seç" butonu ile hasta detay sayfasına erişebilirsiniz.

| =                                   |                       | കന                    | acrodental' |                           |                     |
|-------------------------------------|-----------------------|-----------------------|-------------|---------------------------|---------------------|
| DETAILS<br>62044055971              | BILGEHAN              |                       | ÖREN        | 2021-12-15 00:00 00       | 020.29.49           |
| Signed Documents                    |                       |                       |             |                           | Sign a New Document |
| Signed Document Name                |                       | Signed Date           |             | Representer Name          |                     |
| resume_2021-12-15-20-29-32-0352_bib | gehan_ören_signed.pdf | 2022-11-30 15:54:47.0 |             | merveebosna96@hotmail.com |                     |
|                                     |                       |                       |             |                           |                     |
|                                     |                       | TEC                   | HSIGN DOC   |                           |                     |
|                                     |                       |                       | 0           |                           |                     |

Hasta Detay ekranında ilgili hasta için öncesinde imzalanmış belgeleri buradan görüntüleyebilirsiniz.

| =                                                    | 60       | macrodental  |                                        |                  |
|------------------------------------------------------|----------|--------------|----------------------------------------|------------------|
| DETAILS<br>62044055971                               | BILGEHAN | OREN         | 2021-12-15 00:00 0                     | 0.020:29:49      |
| Sign a New Document                                  |          |              |                                        | Signed Documents |
| Template Name                                        | Language |              | Creation Date                          |                  |
| TR_HautaHekimSözlenmesi.pdf                          | Türkçə   |              | Sun Nov 27 22:04:54<br>GMT+03:00 2022  | Sign             |
| TR_KuronKöprüProtez_OnamFo<br>rmu.pdf                | Türkçe   |              | Sun Nov 27 21 26:54<br>GMT+03:00 2022  | Sign             |
| TR ImplantUzun OnamFormu.<br>pdf                     | Türkçe   |              | Sun Nov 27 21 11:01<br>GMT+03:00 2022  | Sign             |
| TR_Pedodonti_OnamFormu.pdf                           | Türkçe   |              | Sun Nov 27 20:50:12<br>GMT+03:00 2022  | Sign             |
| TR_DisBeyaziatms_OnamForm<br>u.pdf                   | Türkçe   |              | Sun Nov 27 19:09:57<br>GMT+03:00 2022  | Sign             |
| TR_Dolgu_OnemFormu.pdf                               | Türkçe   |              | Sun Nov 27 19:05:35<br>GMT+03:00 2022  | Sign             |
| TR_OrtodontikTedavi_OnamFor<br>mu.pdf                | Türkçe   |              | Mon Det 10 01 03 32<br>GMT+03:00 2022  | Sign             |
| TR_EndodontikTedavi_DnamFo<br>imu.pdf                | Türkçe   |              | Mon Oct 10 00:59:25<br>GMT+03:00 2022  | Sign             |
| TR_AgizDisCeneHastaligi_DisC<br>akimi_OnomEnemix.ndf | Türkçe   | TECHSIGN DOC | Mon Oct 10 00:55:22<br>CNRT403-00 2013 | Sign             |
|                                                      | 111      | 0            | <                                      |                  |

Hasta Detay ekranındaki "Sign a New Document"/"İmzalanacak Yeni Belge" butonuna basarak hasta için imzalanacak şablonları görüntüleyebilir ve imzalanacak şablon için ilgili şablon sırasında bulunan "Sign"/"İmzala" butonuna basarak ilgili şablonu imzalamak üzere görüntüleyebilirsiniz.

| = |                                                                   | con macrode         | ental                  |                  | ß |
|---|-------------------------------------------------------------------|---------------------|------------------------|------------------|---|
|   | Hasta veya Hastanın Yasal Te                                      | msilcisi* - Yakınlı | k Derecesi             |                  |   |
|   | Adı-Soyadı                                                        | : bilgehan          | ören                   |                  |   |
|   | Temsilci ise Yakınlık Derecesi                                    | :                   |                        |                  |   |
|   | T.C. Kimlik No'su                                                 | : 62044055971       |                        |                  |   |
|   | Telefon                                                           | : 05051007609       |                        |                  |   |
|   | Adresi                                                            | :                   |                        |                  |   |
|   | lmza                                                              | Yenişehir Mah       | . Akkaya Sok. Hobiext  | ra evleri, 🗆     |   |
|   | * Yasal Temsilci: Vesavet altınd                                  | Click<br>(İM)       | Here<br>ZA)            | - baba, bunların |   |
|   | bulunmadığı durumlarda 1. dere<br>yakınlık derecesini belirtiniz) | ece kanuni mirasçıl | ardır (Hasta yakınının | isminin yanında  |   |
|   |                                                                   | 0                   |                        |                  |   |

İlgili hasta için hastanın bilgilerinin otomatik doldurulduğu şablon belge karşınıza çıkacaktır. "Click Here" butonuna basarak imza panelini açabilirsiniz.

| = |                                                                   | ക                                            | nacrodenta                          | ŗ                                 |                                          | 6 |
|---|-------------------------------------------------------------------|----------------------------------------------|-------------------------------------|-----------------------------------|------------------------------------------|---|
|   | Hasta veya Hastanın                                               | Yasal Temsilcisi*                            | - Yakınlık De                       | recesi                            |                                          |   |
|   | Adı-Soyadı                                                        | : hilast                                     | han                                 | ören                              |                                          |   |
|   | Temsilci ise Yakınlıl                                             | gnature Pad                                  |                                     |                                   |                                          |   |
|   | T.C. Kimlik No'su                                                 |                                              |                                     |                                   |                                          |   |
|   | Telefon                                                           |                                              |                                     |                                   |                                          |   |
|   | Adresi                                                            |                                              |                                     |                                   |                                          |   |
|   | İmza                                                              |                                              |                                     |                                   | a evleri, 🗆                              |   |
|   | 100000000                                                         |                                              |                                     |                                   |                                          |   |
|   |                                                                   |                                              |                                     |                                   |                                          |   |
|   |                                                                   |                                              |                                     |                                   |                                          |   |
|   |                                                                   | CANCE                                        |                                     | CLEAR OKAY                        | 1                                        |   |
|   |                                                                   |                                              |                                     |                                   |                                          |   |
|   | <ul> <li>Yasal Temsilci: Vesa<br/>bulunmadığı durumlar</li> </ul> | iyet altındakiler için<br>da 1. derece kanun | vasi, reşit olm<br>ii mirascılardır | ayanlar için an<br>(Hasta yakınır | ne- baba, bunların<br>in isminin yanında |   |
|   | yakınlık derecesini be                                            | irtiniz)                                     |                                     |                                   |                                          |   |
|   |                                                                   |                                              | 0                                   |                                   |                                          |   |
|   |                                                                   |                                              |                                     |                                   |                                          |   |

İmzalama paneli ekranı.

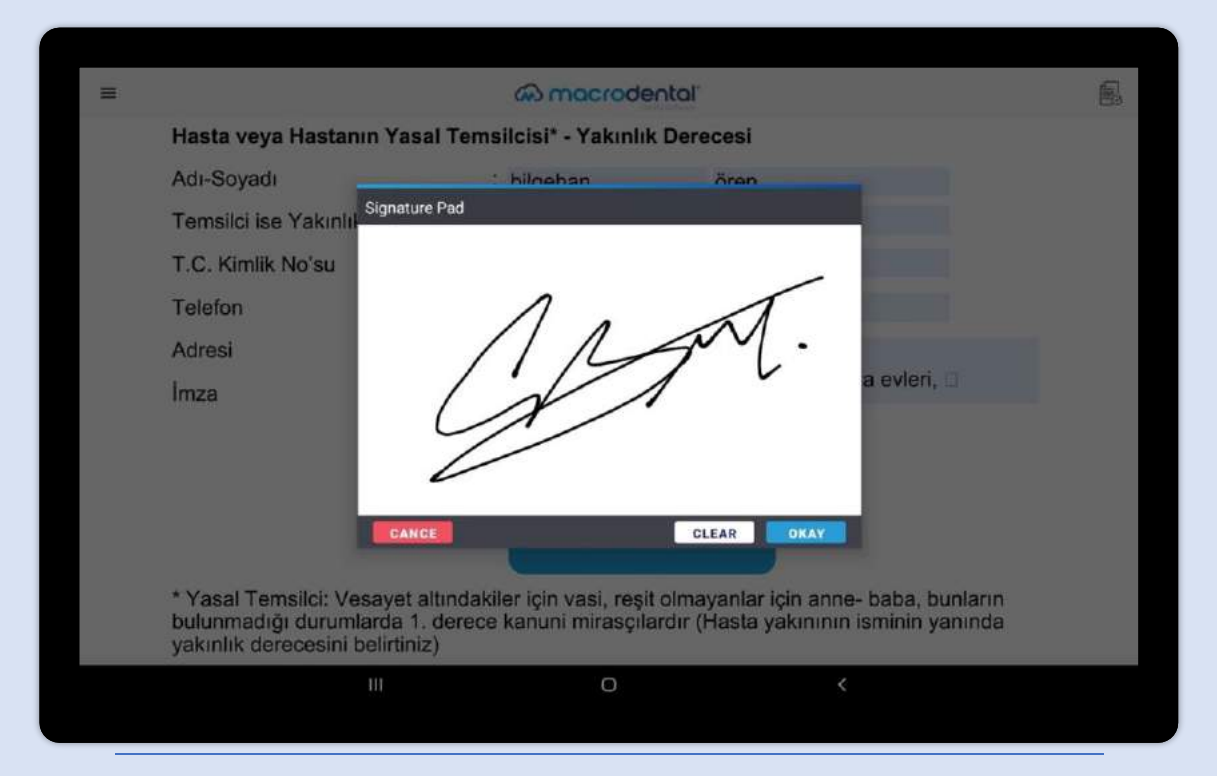

"Clear"/"Temizle" butonu ile imzayı temizleyip tekrar imza atabilir, "Cancel"/"İptal" butonu ile paneli kapatabilir, "Okay"/"Tamam" butonu ile imzayı belgeye yerleştirebilirsiniz.

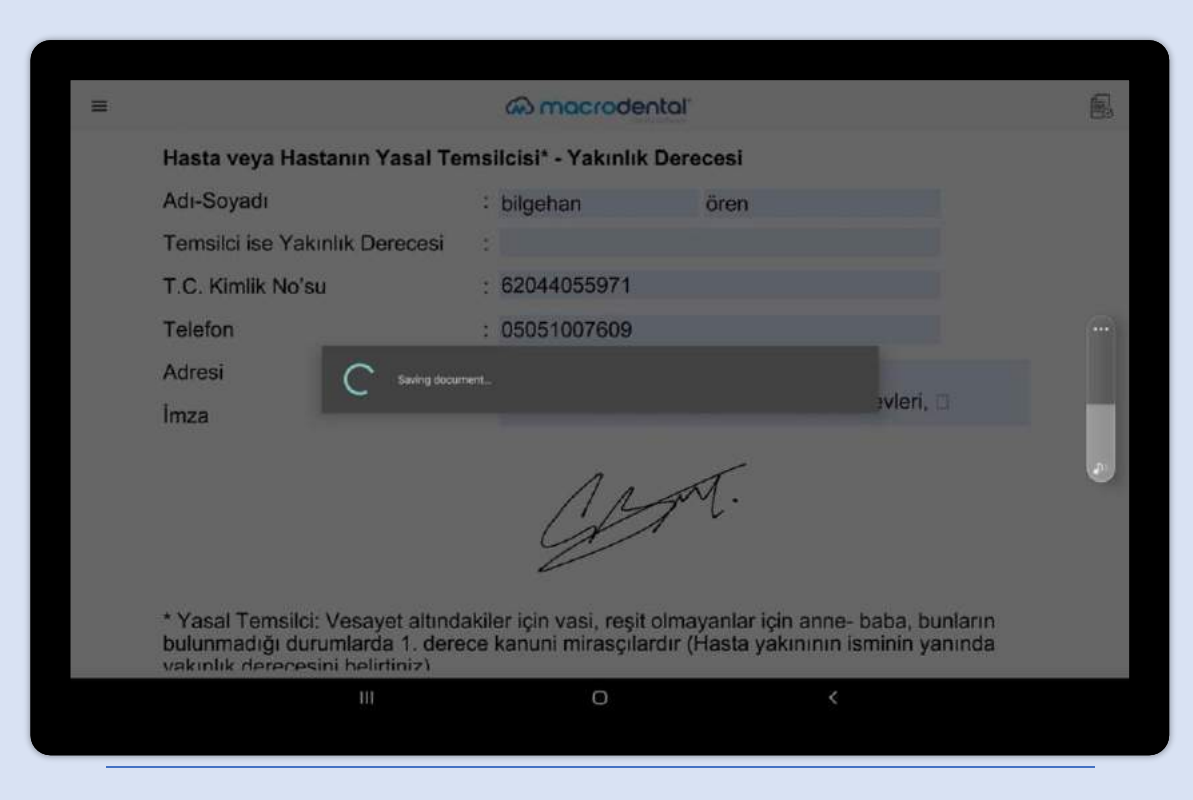

"Okay" butonuna basıldıktan sonra Belge imzalama (mühürleme) ile dokümanın tamamlanma aşamasındaki ekranını bu şekilde görebilirsiniz.

| = |                         | @ macrodental                                     | ₫ 🕹 |
|---|-------------------------|---------------------------------------------------|-----|
|   |                         |                                                   |     |
|   |                         |                                                   |     |
|   |                         |                                                   |     |
|   | Hasta veya Hastanın     | Yasal Temsilcisi* - Yakınlık Derecesi             |     |
|   | Adı-Soyadı              | Do you want to go back to patient details page?   |     |
|   | Temsilci ise Yakınlık D | NO YES                                            |     |
|   | T.C. Kimlik No'su       | : 62044055971                                     |     |
|   | Telefon                 | : 05051007609                                     |     |
|   | Adresi                  | :<br>Yenişehir Mah. Akkaya Sok. Hobiextra evleri, |     |
|   | Imza                    | a blok no 51, kurtköy, pendik, istanbul           |     |
|   |                         |                                                   |     |
|   | u                       | 0 <                                               |     |
|   |                         |                                                   |     |

İmzalanmış doküman sonrası hasta detay sayfasına dönmek isteyip istemediğiniz sorulur. Bu aşamada Hasta detay sayfasına dönebilir veya hemen altında yazan şekilde Dokümanı kaydedip paylaşabilirsiniz.

| = |                                | Concordental                                     | 健 ⊥ |
|---|--------------------------------|--------------------------------------------------|-----|
|   |                                |                                                  |     |
|   |                                |                                                  |     |
|   | Hasta veya Hastanın Yasal Te   | msilcisi* - Yakınlık Derecesi                    |     |
|   | Adı-Soyadı                     | : bilgehan ören                                  |     |
|   | Temsilci ise Yakınlık Derecesi | :                                                |     |
|   | T.C. Kimlik No'su              | : 62044055971                                    |     |
|   | Telefon                        | : 05051007609                                    |     |
|   | Adresi                         | :<br>Yenisehir Mah, Akkaya Sok, Hobiextra evleri |     |
|   | İmza                           | a blok no 51, kurtköy, pendik, istanbul          |     |
|   |                                | 1 a AT                                           |     |
|   |                                | 0                                                |     |

İmzalanmış dokümanı tamamlanmış şekilde görüntüleyebilirsiniz.

| =                                                                                                    |                  | @ macrodental         | *                          |          |
|----------------------------------------------------------------------------------------------------|------------------|-----------------------|----------------------------|----------|
| DETAILS<br>62044055971                                                                                                    | BILGEHAN         | OREN                  | 2021-12-15 00:00 020:29:49 |          |
| Signed Documents                                                                                                    |                  |                       | Sign a New                 | Document |
| Signed Document Name                                                                                                    |                  | Signed Date           | Representer Name           |          |
| TR_HastaHekimSözleşmesi_2021-12-15-20-29-32<br>ören_signed.pdf                                                                                                    | 2-0352_bilgehan_ | 2022-11-30 17:00:16.0 | info@dentestetik.com.tr    |          |
| (esume_2021-12-15-20-22-0354_bigesan_ore                                                                                                    | en_signeo.poi    | 2022-11-30 13:54:47:0 | merveebornasoghormail.com  |          |
| (annuulis" "York") - York - York - Yo | en_sagneo.poi    | 2022-11-30 13:34(47,0 | mervedoonavognoonal.com    |          |
| resume_courre_courresters                                                                                                    | en_sagneu.poi    | TECHSIGN DOC          | mervedoonavegnoonal.com    |          |

Hasta detay sayfasına gittiğinizde ise, hasta için İmzalanmış belgeleri sırasıyla sayfada görebilirsiniz.

| =                       | @ macr                    | odental   |        |                      |
|-------------------------|---------------------------|-----------|--------|----------------------|
| Connection Settings     |                           |           |        |                      |
| 01.206.#1102            | Mysqu                     | (         |        |                      |
| 3396                    | maundonta                 | (kanhasta |        | signed_documents     |
|                         |                           |           |        | Eave Test Connection |
| Template Settings       |                           |           |        |                      |
| MacroDental Column Name | Template Form Description |           |        | _                    |
| HASTA_ID                | hastaid                   |           | Delete | Edit                 |
| TENO                    | tono                      |           | Delete | -544                 |
| ADI                     | adi                       |           | Delete | Edit                 |
| SOYADI                  | soyadi                    |           | Delete | Edit                 |
| ADRESI                  | adresi                    |           | Delete | Edin                 |
| CEPTELEFONU             | ceptelefonu               |           | Delete | Edit                 |
| ORGANIZASYONADI         | organizasyonadi           |           | Délété | Edit                 |
|                         |                           |           |        | Add New              |
|                         | TECHSI                    | GN DOC    |        |                      |
|                         |                           | 7         | <      |                      |

Mysql - MSSQL bağlantı ayarları Şablon ile veritabanı kayıtları arasındaki mapping ayarları

## https://www.techsigndoc.com

| TECHSIGN DOC                                                                                                    | Platform + Kullanim + Öcretlendirme    | İçerilder + EN + 14 Gün Deretsiz Deneme                                      |
|----------------------------------------------------------------------------------------------------|----------------------------------------|------------------------------------------------------------------------------|
| Y Married Street                                                                                                  | -                                      |                                                                              |
|                                                                                                    | Dokü<br>Başla                          | manları Ücretsiz İmzalamaya<br>yın                                           |
|                                                                                                    | laim                                   |                                                                              |
| Güvenle ve                                                                                                    | Soying                                 | m                                                                            |
| Kolaylıkla                                                                                                    | Mai A                                  | dresi                                                                        |
| Doküman İmz                                                                                                    | ala. 🦂 📼                               | ndu                                                                          |
| Techsion DOC Dokuman Imzalama Platformu, d                                                                        | lokumanlarınızı hızlı Dive             |                                                                              |
| ve güvenii mzalamaniz için geliştirilmiştir. Doğr<br>imzalama yöntemleri ile dilediğiniz cihazla imza<br>başlayın | Jaanabilar elektronik<br>Slamaya hemen | Ben robot değilim                                                            |
| Plotform Hakkonda Bégi Edinin 🔿 🛛 Otreta                                                                          | siz Deneyin →                          | nım koşulları ve gizlilik politikasını kabul                                 |
|                                                                                                    | □ Kamp<br>poste g                      | panya bildirimi ve tanıtım amaçlı SMS ve E-<br>önderilmesine izin veriyorum. |
|                                                                                                    |                                        | Kayit Ol                                                                     |

Bilgisayardaki internet tarayıcısından <u>www.techsiqndoc.com</u> linkine giriş yapınız. Çıkan sayfada bulunan form alanlarını doldurarak "Kayıt Ol" butonu ile kayıt işlemini başlatınız. E-mail adresinize gelen link üzerinden şifrenizi oluşturarak 14 günlük ücretsiz üyeliğinizi başlatabilirsiniz.

| TECHSICN DOC                     | Platform - Kullanim - | Örretlandirma İsariklar - EN -        | 14 Gin (Icretsiz Dene |
|----------------------------------|-----------------------|---------------------------------------|-----------------------|
| TECHSION DOC                     |                       | ocreation of the second second second |                       |
|                                  |                       |                                       |                       |
| Lütfen Hesabınıza Giriş Yapınız  | 1                     |                                       |                       |
| Email                            |                       |                                       |                       |
| Lütfen e-posta advesinizi girmiz |                       |                                       | Y DE                  |
| Şifre Unuttun mu?                | 0                     |                                       | P                     |
| Lütfen pifrenizi giriniz         |                       |                                       | 6                     |
| 🗆 Beni Hatırla                   |                       | Collins -                             | 12-4-01-              |
| Giriş Yap                        |                       |                                       |                       |
|                                  |                       |                                       |                       |

TechsignDoc Login Ekranı. Kullanıcı e-mail ve şifreniz ile giriş yapabilirsiniz.

| TECHSIGN DOC                                                                                                    | Q Ara                                                                                                    |                                                                                                    |                                                                                                    |                       |                                                                            | over station of the state of the state of th | Çikiş                 |
|----------------------------------------------------------------------------------------------------|----------------------------------------------------------------------------------------------------|----------------------------------------------------------------------------------------------------|----------------------------------------------------------------------------------------------------|-----------------------|----------------------------------------------------------------------------|----------------------------------------------------------------------------------------------------|-----------------------|
| VENI SÖZLEŞME                                                                                                    | YENİ OLUŞTUR                                                                                                    |                                                                                                    |                                                                                                    | 177<br>Kağıt təsarrul | TUMUNU COR<br>Son Tay V                                                    | \$ 265.5<br>Kär Miktan                                                                                                    | TUMUNU GO<br>Son 1 ay |
| Anosayfa                                                                                                    | Beig<br>Cihazdan Yük                                                                                                    | geleri bu alana sürükleyip<br>le Şablondan Yü                                                                                            | birakabilirsiniz ve ya<br>ikle Buluttan Yükle                                                                                                    | Δ                     | Λ                                                                          | Λ                                                                                                    |                       |
| sozieșmeierim                                                                                                    |                                                                                                    |                                                                                                    |                                                                                                    | 162                   | -1h                                                                        | - 102                                                                                                    | ~1 h                  |
|                                                                                                    |                                                                                                    |                                                                                                    |                                                                                                    |                       |                                                                            |                                                                                                    |                       |
| Tum Soziegmeier     Tamamtandi     Beidiyor     Beddect/bit                                                                                                    | SON DURUM                                                                                                    |                                                                                                    |                                                                                                    |                       |                                                                            | Son 3 ay                                                                                                    | TÜM SÖZLEŞMELER       |
| Tum Sobigmeler     Tamamlandi     Beldiyor     Beddecthilt     Sures: Datbu                                                                                                    | SON DURUM                                                                                                    | Oluşturan                                                                                                    | Yayın Tarihi 🛛 🔺                                                                                                    | lioslar D             | urum                                                                       | Son 3 ay<br>İşlemler                                                                                                    | TÜM SÖZLEŞMELER       |
| Ium Satisfreer     Tamamlandi     Belliyor     Beddicthili     Sures Datau                                                                                                    | SON DURUM<br>Adi<br>TR, KuranKöprüProza                                                                                                    | Oluşturen<br>info@dansestift.cod                                                                                                    | Yayin Tarihi 4<br>10-11-2022 (14-02)                                                                                                    | liolar D              | urum<br>Tamamlandi -                                                       | Son 3 ay<br>Işlemler<br>İşlem Seçiniz                                                                                                    | TÜM SÖZLEŞMELER       |
| I um satisfreer  Tamuntand  Satisfreer  Seddestit  Sones Datau  M Raportar  Sabioniar  Kiglier                                                                                                    | SON DURUM<br>Ad)<br>TTR, KuranikögrüProte<br>TTR, Hastahtekim58des.,                                                                          | Oluşturan<br>Infogdantesbitik.coa.                                                                                                    | Yayin Tarihi A<br>30 11 2022 (14.02)<br>30 11 2022 (14.02)                                                                                                    | holer D               | urum<br>Tamamlanda<br>Tamamlanda                                           | Son 3 ay<br>Lyternier<br>Istern Seçiniz<br>Istern Seçiniz                                                                                                    | тим sözleşmeler<br>   |
| I um satisfreer  Tomuntand  Denkjor  Beddeth8  Sone Data  Kaportar  Saboloniar  Kigiler  Kullanic Vonetimi                                                                                                    | SON DURUM<br>Adı<br>TR., Hastaffekim50ds.,<br>TR., Hastaffekim50ds.,                                                                          | Oluşturan<br>İnfoldurreshti kodu<br>Sıfrişi durreshti kodu<br>İnfoldurreshti kodu                                                        | Yayin Tarihi         A           30-11-2022 (1-6:02)         30-11-2022 (1-6:02)           29-11-2022 (0-6:44)         29-11-2022 (0-6:44)                                                                                                    | holer D               | urum<br>Tamamlanda<br>Tamamlanda                                           | Son 3 ay<br>Istemler<br>Istem Seçiniz<br>Istem Seçiniz                                                                                                    | тим sözleşmeler<br>   |
| I um satisfreer  Tomuriand  I on satisfreer  Tomuriand  Secletit  Secletit  Secletit  M Raporlar  Sabioniar  Kişiler  Kullanıcı Yönetimi Aşti Kilan felge Sişve 1757                                                                                                    | SON DURUM<br>Ad<br>TIR, HustahtekimSüde.,<br>TIR, HustahtekimSüde.,<br>TIR, HustahtekimSüde.,                                                 | Oluşturen<br>infogdurresisticana,<br>tinfogdurresistican,<br>infoglejerseval kon,<br>infoglejerseval kon,                                | Yayin Tarihi         A           30-11-2022 (14:02)         3           30-11-2022 (14:00)         2           29-11-2022 (06:44)         2           27-11-2022 (16:20)         2                                                                                                    | heler D               | Urbin<br>Tamamlanda<br>Tamamlanda<br>Tamamlanda<br>Tamamlanda              | Son 3 ay<br>Işlemler<br>İşlem Seçiniz<br>İşlem Seçiniz<br>İşlem Seçiniz                                                                                                    | TUM SÖZLESMELER       |
| I um satisfreer I muranad I muranad I um satisfreer I muranad I um satisfreer I um satisfreer I um satisfree | SON DURUM<br>Adı<br>TITL, KurankögrüPröce<br>TITL, HastaltekimSüde<br>TITL, HastaltekimSüde<br>TITL, HastaltekimSüde<br>TITL, HastaltekimSüde | Obytoren<br>entralidentesebilitiken,<br>intralidentesendiken,<br>intralidentesendiken,<br>intralidentesendiken,<br>intralidentesentiken, | Yogin Tanihi         4           30 11:2022 (14:02)         3           30 11:2022 (14:02)         3           20:11:2022 (14:02)         3           20:11:2022 (16:00)         3           20:11:2022 (16:20)         3           20:11:2022 (16:20)         3           20:11:2022 (16:20)         3 | holar D               | urum<br>Tamamlanda<br>Temamlanda<br>Temamlanda<br>Temamlanda<br>Temamlanda | Son 3 ay<br>Iştemler<br>İstem Seçiniz<br>İstem Seçiniz<br>İştem Seçiniz<br>İştem Seçiniz                                                                                                    | TUH SORLESMELER       |

Giriş yaptıktan sonra göreceğiniz Anasayfa görüntüsüdür. Sol taraftaki sekmelerden Yeni sözleşme oluşturabilir, Sözleşmelerinizin tümünü veya tamamlanan, bekleyen, reddedilen veya süresi dolan sözleşmelerinizi görüntüleyebilirsiniz. Aynı şekilde Raporlar, Şablonlar, Kişiler ve Kullanıcı yönetimi sekmelerine de buradan ulaşabilirsiniz. Üyelik bitiş tarihinizi ve kalan belge sayınız yine buradan görünecektir.

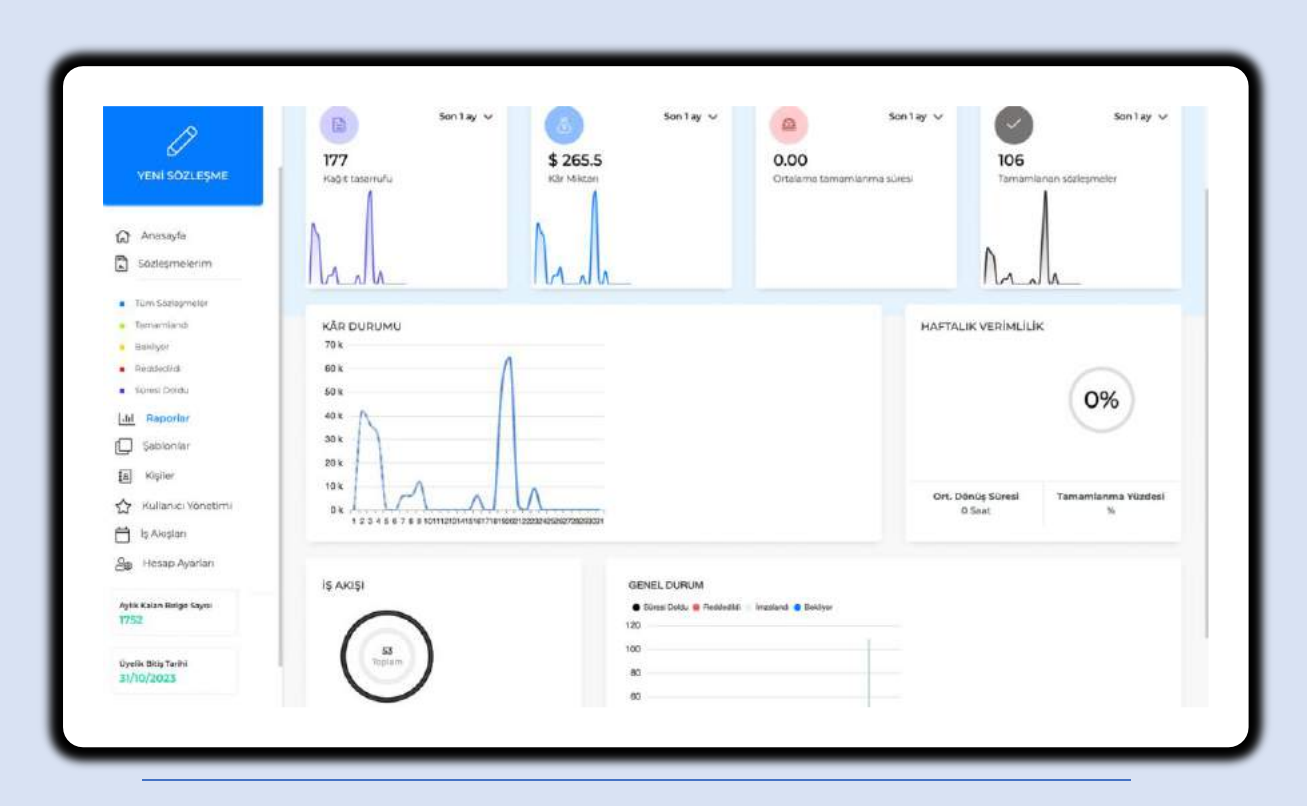

Raporlar ekranından, genel istatistiklerinizi görüntüleyebilir ve verilerinizi takip edebilirsiniz

| TECHSIGN DOC                                          |                                       |                    |                    |                               |               | fixed   |
|-------------------------------------------------------|---------------------------------------|--------------------|--------------------|-------------------------------|---------------|---------|
|                                                       | ŞABLONLAR                             |                    |                    |                               | YENİ ŞABLON   | OLUȘTUR |
| Ø                                                     | Adı                                   | Yayın Tarihi       | Son Güncelleme     | İşlemler                      |               |         |
| YENİ SÖZLEŞME                                         | TR_HastaHekimSözleşmesLpdf            | 27-71-2022 (19:04) | 27-11-2022 (19:19) | Huzurda İmzala Uzaktan İmzala | lşlem Seçiniz | ~       |
| A tomata                                              | TR_KuronKöprüProtez_DnamFormu.pdf     | 27-11-2022 (10:26) | 27-75-2022 (18:28) | Huzurda İmzala Uzaktan İmzala | İştem Seçiniz | ~       |
| Sözieşmelerim                                         | TR_ImplantUzun_OnamFormu.pdf          | 27-11-2022 (18:11) | 27-11-2022 (18:26) | Huzurda İmzala Uzaktan İmzala | İşləm Seçiniz |         |
| Turn Söznişmalar                                      | TR_Pedsdenti_OnamFormu.pdf            | 27-11-2022 (17:50) | 27-11-2022 (16:03) | Huzurde İmzələ Uzaktan İmzala | İşlem Seçiniz | ~       |
| Tarriomilaride                                        | TR_DisBeyazlatma_OnamForms.pdf        | 27/11-2022 (16:09) | 27-11-2022 (17)44) | Huzurda İmzala Uzaktan İmzala | İşlem Seçiniz | +       |
| Reddedildi                                            | TR_Dolgu_OnemFormu.pdf                | 27-11-2022 (16:05) | 27-11-2022 (16:29) | Huzurda imzala Uzaktan imzala | İşlem Seçiniz |         |
| Süresi Doldu                                          | TR_OrtodontikTedavi_OnamFormu.pdf     | 09-10-2022 (23:03) | 27-11-2022 (15:57) | Huzurda İmzala Uzaktan İmzala | İşlem Seçiniz | -       |
| Sabioniar                                             | TR_EndedontlikTedevi_OnamForms.pdf    | 09-10-2022 (22:5%) | 27-11-2022 (15:54) | Huzurda Imzala Uzaktan Imzala | İşlem Seçiniz |         |
| A Kipler                                              | TR_AgizDisCeneHastaligi_DisCekimi_Ons | 09-10-2022 (22:55) | 27-11-2022 (15:54) | Huzurda İmzala Uzaktan İmzala | İşlem Seçiniz |         |
| Kullanici Võnetimi<br>Ayle Kalan Belge Sayısi<br>1950 | TR_ImplantUggulamasi_OnamFormu.pdf    | 27-09-2032 (11:56) | 27-71-2022 (76:47) | Huzurda İmzala Uzaktan İmzala | İştem Seçiniz | v       |

Şablonlar ekranından, yeni şablon oluşturabilir, varolan şablonlarınızı görüntüleyebilir, bunları her seferinde yeni sözleşme düzenleyip yüklemenize gerek kalmadan huzurda veya uzaktan imzaya gönderebilirsiniz.

| TECHSIGN DOC                     | Q Ara                                 |                    |                    |                                | ÇI                | kis I |
|----------------------------------|---------------------------------------|--------------------|--------------------|--------------------------------|-------------------|-------|
|                                  | ŞABLONLAR                             |                    |                    |                                | YENİ ŞABLON OL    | .uşnı |
| Ø                                | Adi                                   | Yayın Tarihi       | Son Güncelleme     | İştemler                       |                   |       |
| YENİ SÖZLEŞME                    | 79. Nonterrestrictive generalized     |                    |                    | Huzurda İmzala Uzaktan İmza    | Kopyala           | C     |
|                                  | TR_KuronKöprüPreter_OnamFormu.pdf     | 27-11-2022 (18-26) | 27-19-2022 (18:26) | Huzurda İmzala Uzaktan İmza    | Düzenle           |       |
| යි Anasayfa                      | TR Implantitious OpenFormundf         | 27.0-2022 08.00    | 27-18-2022 (18-25) | Huzunta İmzala — Lizaktan imza | Güncel PDFi İndir | 3     |
| Sozlesmeierim                    |                                       |                    |                    |                                | Sözlepmeyi Sil    | f     |
| Tüm Sözleşmeler                  | TR_Pedodonti_OnamFormu.pdf            | 27-11-2022 (17:50) | 27-38-2022 (HE 03) | Huzurda İmzala Uzaktan İmza    | liştem Seçiniz    |       |
| Tamamlands                       | Til_DisBeyazlatma_OnamFermu.pdf       | 27-II-3022 (Iei09) | 27-18-2022 (17:44) | Huzurda imzala Uzaktan imza    | a İşlem Seçiniz   | *     |
| Diskilyor     Pecidectilicii     | Til_Dolgu_OnamFermu.pdf               | 27-11-2022 [16:05] | 27-11-2022 (16:29) | Huzurda İmzala Uzaktan İmza    | a İşlem Seçiniz   | -     |
| <ul> <li>Súresi Dolau</li> </ul> | TR_OrtodontikTedavi_OnamFormu.pdf     | 09-10-2022 (23:03) | 27-19-2022 (19:57) | Huzurda İmzələ Uzaktan İmza    | a İşlem Seçiniz   | *     |
| f                                | TR_EndodontikTedavi_OnamFormu.pdf     | 09-10-2022 (22:59) | 27.13-2022 (8:54)  | Huzurda İmzala Uzaktan İmza    | o İşlem Seçiniz   | -     |
| Kiyiler                          | TR_AgizDisCeneHastaligi_DisCekimi_Ona | 09-10-2022 (22:56) | 27-11-2022 (15:51) | Huzurda İmzala Uzaktan İmza    | a İşlem Seçiniz   |       |
| Aulianici Yönetimi               | TR_ImplantUygulamasi_OnamFormu.pdf    | 22-09-2022 (11:36) | 27-18-2022 (15:47) | Huzurda İmzala Uzaktan İmza    | a işlem Seçiniz   |       |

Şablonlarınızın yanında yer alan "İşlem Seçiniz" sekmesinden şablon sözleşmenizi kopyalayabilir, düzenleyebilir, indirebilir, şablonunuzu silebilirsiniz.

| P                                                                                                    |                                                                                                    |                                                                                                    | DOKÜMAN YÜKLE                          |                |                                                                 |
|----------------------------------------------------------------------------------------------------|----------------------------------------------------------------------------------------------------|----------------------------------------------------------------------------------------------------|----------------------------------------|----------------|-----------------------------------------------------------------|
| EX<br>YENİ SÖZLEŞME                                                                                  | Seron                                                                                                    | a Brak                                                                                                 | 0 50                                   | ***            | box 🛆                                                           |
| Anasayfa                                                                                             | T despite<br>braker                                                                                                    | entras humagna                                                                                         |                                        | 49             | 6                                                               |
| Sózieşmőlerim                                                                                        | Cihardan 1                                                                                                    | Cikle                                                                                                  | Şəblandan Yükle                        |                | Ruluttan Yükle                                                  |
| Tiam Statiopmoter                                                                                    |                                                                                                    |                                                                                                    |                                        |                |                                                                 |
| Tamamlandi                                                                                           |                                                                                                    |                                                                                                    |                                        |                |                                                                 |
| <ul> <li>Dekbyor</li> </ul>                                                                          |                                                                                                    |                                                                                                    |                                        |                |                                                                 |
|                                                                                                    |                                                                                                    |                                                                                                    |                                        |                |                                                                 |
| <ul> <li>Reddedildi</li> </ul>                                                                       |                                                                                                    |                                                                                                    |                                        |                |                                                                 |
| Redciedildi     Screel Doldu                                                                         | C Thursdameeridateeride                                                                                                    | i por                                                                                                  |                                        |                |                                                                 |
| Aeddedfidi     Screel Doldu     Aaborlar                                                             | 0                                                                                                    | i pol <sup>e</sup>                                                                                     | ALICILARI EKLE                         |                |                                                                 |
| Reddedid     Sored Doldu     Alportar     Sablontar                                                  | C TIL/raca restrictingna                                                                                                    | i per                                                                                                  | ALICILARI EKLE                         |                |                                                                 |
| Redstedidi     Sores Doits     Assoriar     Sablontar     Aspler                                     | Add Segred<br>Doktor Imzasi                                                                                                    | Epol <sup>a</sup><br>Ensel as<br>info@densester.cc.cc                                                  | ALICILARI EKLE                         | 56.78          | Ek reige saksans feinge kegti                                   |
| Redukcild     Sured Dolta     Kaboniar     Sabioniar     Sabioniar     Kipiler     Kullanco Yonetimi | Alt Soyasi<br>Alt Soyasi<br>Doktor Imzasi<br>Alt Soyasi<br>Alt Soyasi                                                                      | Epot<br>Ensel as<br>Info@dentester.cc.cc                                                               | ALICILARI EKLE                         | 56.78          | Ek treige samonis (hinge treigt)                                |
|                                                                                                    | Att Signed<br>Att Signed<br>Dektor Imzes<br>Att Signed<br>Dektor Imzes<br>Att Signed<br>Dektor Imzes<br>Att Signed<br>Barya CORE IntZaya C | Cristi at Cristi at Cristi at Cristi at Cristi at Cristi at Cristi at Cristi at Cristi at Cristi atres | ALICILARI EKLE<br>andr 10 +90 + 501234 | 56 7N<br>56 7B | Ek telge sakterir hinge kogsj<br>Ek ledus takenis fistege kogsj |

Şablonlarınızdan birini uzaktan imzaya gönderecekseniz, igili butona tıkladıktan sonra çıkan ekrandan kişilerin e-mail ve telefon bilgilerini girebilir, sözleşmelerinizi sıralı veya sırasız şekilde imzaya göndermek üzere hazırlayabilirsiniz.

| TEC          | HSIGN        | DOC          | Sözlegme Adi: TR.HastaHekimStotlegmesi.pdf 🖉 Açıklama TR.HastaHekimGeolegmesi 🧳 🕅 🕅 🗛                                                                                                    | KANDET |
|--------------|--------------|--------------|----------------------------------------------------------------------------------------------------|--------|
| PDF Dekur    | manını Günci | elle         |                                                                                                    |        |
| Abc: Ekle    |              |              | METIN                                                                                                    |        |
|              |              |              | Hastal (HETIN)                                                                                                    |        |
| ALICILAR     |              | 8            | HASTA HEKİM TEDAVİ SÖZLEŞMESİ                                                                                                    |        |
|              |              | 200          |                                                                                                    |        |
| Dokt         | or Imzasi    | ~            | YARDIMIN KONUSU                                                                                                    |        |
|              |              |              | Beden bütünlüğü ve sağlık ile ilgili tibbi müdahaleler.                                                                                                    |        |
|              |              | x            | <ol> <li>Soz konusu sozleşme ile hekimin asli borcu tibbi teşhis ve tedavi olup hastanın asli<br/>borcu ise balli yaya balirlenebilis bir ücret ödenmesidir.</li> </ol>                              |        |
| ш            | •            |              | <ol> <li>Z. Tedavi ile ilgili olarak gerekirse tedavide kullanılmak üzere satın alınacak malzeme</li> </ol>                                                                                          |        |
| BIYOWETHIN   | E-IMZA       | CIZ IMZALA   | gibi giderler hasta tarafından karşılanacaktır. Masrafların zamanında tevdi edildiğini<br>ispat yükü hastaya aittir.                                                                                 |        |
| D            |              |              |                                                                                                    |        |
| 1997         |              |              | TEDAVÍ ÜCRETÍ                                                                                                    |        |
| TIKLA INZALA |              |              | 1. Ücret: Tedavinin karşılığı olarak, hekim tarafından istenmesi halinde peşin olarak                                                                                                    |        |
|              |              | ·            | istenecektir.<br>2. Bu üccet valaut tedavi joindir. Üccet bu tedavi ile ileili alca da bundan doğasak baska                                                                                          |        |
| т            | -            | 12           | bir işi kapsamaz.                                                                                                    |        |
|              | u            |              | 3. Hekim, bu sözleşmeyle işlendiği tedaviyi sonuna kadar takip edecektir. Hekim bu                                                                                                    |        |
| METIN KUTUSU | TAINH        | ONIXY HUTUSU | görevi kendisi yapabileceği gibi, kliniğinde ve gözetimi altında çalışan başka hekimin                                                                                                    |        |
|              |              |              | <ol> <li>Iş birilgi de yapılabilir. Ancak bu durumlarda iş sanibinden ek ücret istemeyecektir.</li> <li>Belirlenen tedavi ücretinin tamamı hasta tarafından ödenecektir. Söz konusu hasta</li> </ol> |        |
| •            | T            | •            | için yapılacak tedavinin bedeli                                                                                                    |        |
|              |              |              | METIN TI METIN DOLAR METIN EURO                                                                                                    |        |

"Sözleşmeyi Hazırla" butonuna bastıktan sonra, şablonunuzu imzalanacak hale getirebilirsiniz.

| Alıcı Ekle   |          |             |                                                                                      |                                                        |                                                                     |                                                    |  |
|--------------|----------|-------------|--------------------------------------------------------------------------------------|--------------------------------------------------------|---------------------------------------------------------------------|----------------------------------------------------|--|
| ALICILAR     |          |             | Imza                                                                                 |                                                        | IME TING                                                            |                                                    |  |
| Dokto        | r imzasi | ~           |                                                                                      |                                                        | BIYOMETRİK İMZA                                                     |                                                    |  |
| ۵            | ,        | ×           |                                                                                      |                                                        |                                                                     |                                                    |  |
| BIVOMETRIK   | E-IMZA   | ÇIZ IMZALA  | <ul> <li>Yasal Temsilci: Ve<br/>bulunmadığı durum<br/>vakınlık derecesini</li> </ul> | esayet altındakile<br>larda 1. derece i<br>belirtiniz) | ər için vasi, reşit olmayanlar iç<br>kanuni mirasçılardır (Hasta ya | in anne- baba, bunların<br>kınının isminin yanında |  |
| Q            |          |             | , and a concernent                                                                   | ,                                                      |                                                                     |                                                    |  |
| TIKLA IMZALA |          |             | Hekimin                                                                              |                                                        |                                                                     |                                                    |  |
|              |          |             | Adi-Soyadi                                                                           | :                                                      | METIN                                                               |                                                    |  |
| Т            | ۵        |             | Tarih                                                                                | :                                                      | TARİH ALANI                                                         |                                                    |  |
| METIN KUTUSU | TARM     | ONAY HUTUSU | lmza                                                                                 |                                                        |                                                                     |                                                    |  |
| o            | 国        | •           |                                                                                      |                                                        | BIYOMETRİK İMZA                                                     |                                                    |  |
|              |          |             |                                                                                      |                                                        |                                                                     |                                                    |  |

Hazır şablonda hazırladığınız kutucuklar otomatik olarak ekranda belirecektir. (Eğer yeni sözleşme oluşturuyorsanız, sözleşmenize soldaki sekmelerden birinci imzacı için istediğiniz imza tipini kullanarak imza kutucuğunu istediğiniz yere koyabilirsiniz. Bunlara metin kutusu, tarih kutusu gibi form elemanları ekleyebilirsiniz. Sonrasına aynı işlemi yine soldaki sekmeyi aşağı indirerek ikinci imzacının adına tıklayarak, ikinci imzacı için form elemanlarını oluşturarak tamamlayabilirsiniz. Bu hazırladığınız yeni sözleşmeyi de sağ yukarıda bulunan şablon olarak kaydet butonundan şablon olarak kaydedip sonrasında bu düzende çıkacak şekilde ve düzenleme yapmanıza gerek kalmadan kullanıma hazır hale getirebilirsiniz.)

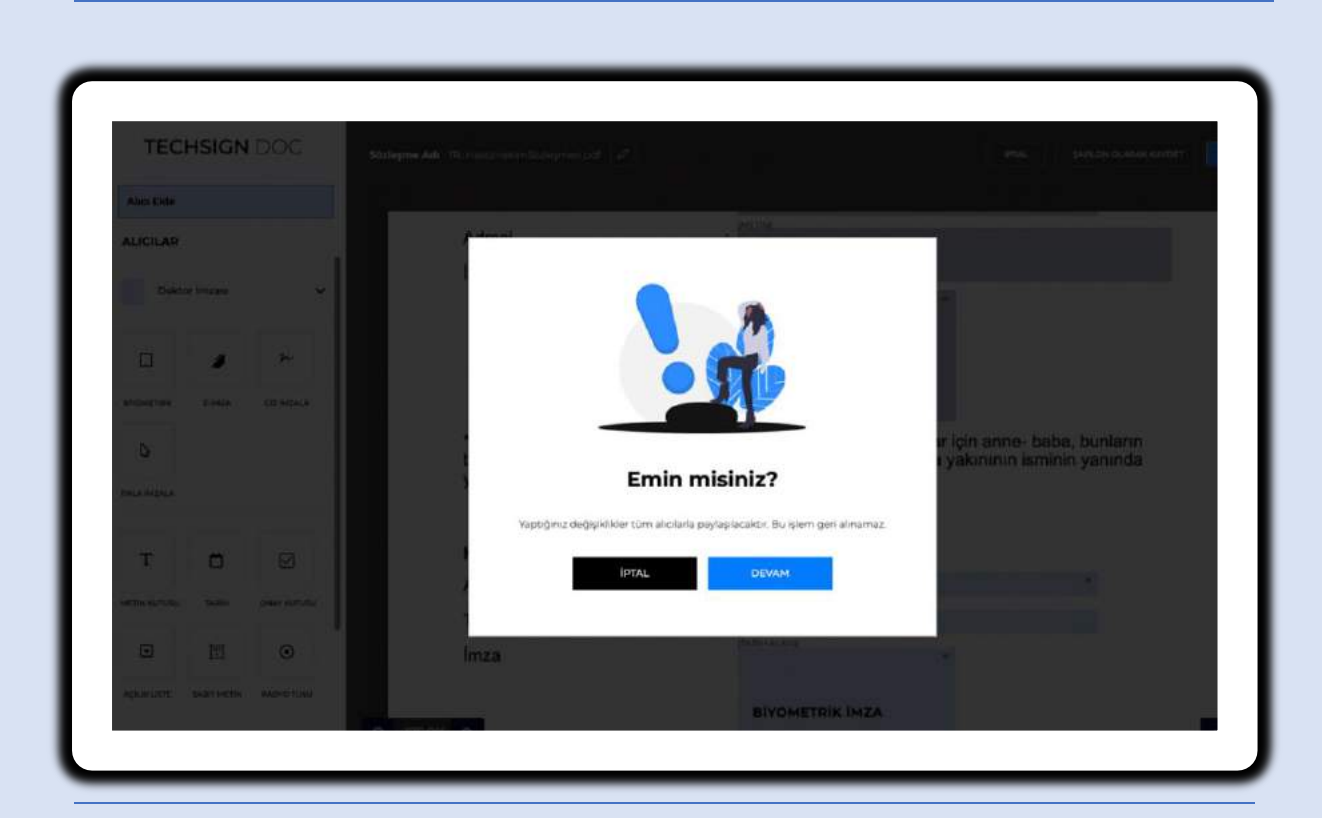

Sözleşmeniz hazır olduğunda bir önceki resimde yer alan sol üst "Devam" butonundan devam edebilirsiniz. Son onay ekrandaki "Devam" butonuna basarak süreci ilerletebilirsiniz.

| TECHSIGN LACE             | ingme Adl. 18. (Secondary) | anny-might d                                   |                                                  | integ. Jahletin Colabile Average  |
|---------------------------|----------------------------|------------------------------------------------|--------------------------------------------------|-----------------------------------|
| Alici Dile                |                            |                                                |                                                  |                                   |
| ALICILAR                  | Adresi                     |                                                | METIN                                            |                                   |
| Daine trans               | lmza                       |                                                |                                                  |                                   |
|                           |                            | Sözleşm                                        | leyi Gönder                                      |                                   |
| 0 a > -                   |                            | Soziepme Adi                                   | dei neff                                         |                                   |
| erosensci sinas ezintesi. |                            |                                                |                                                  |                                   |
| 8                         | • Yai                      | Gönderitecek mail içi<br>istediğiniz mesajı bu | nde gözükmesihi<br>Alana giriniz. (Isteğe bağlı) | ranlar için anne- baba, bunların  |
| *                         | bulur<br>yakır             |                                                |                                                  | lasta yakınının isminin yanında   |
|                           |                            | Sözleşme Bitiş Tarihi                          | 🔘 Hayır 🔮 Evet                                   |                                   |
|                           | Heki                       |                                                | December 2022                                    |                                   |
|                           | Adi-1                      |                                                | Su Mo Tu We Th Fr                                | Se and and a second second second |
|                           | Tarih                      |                                                | 9                                                |                                   |
| ⊡ ⊡ ⊙                     | linza                      |                                                | 18 19 20 21 22 23                                | 24                                |
| souther entropy           |                            |                                                | 25 26 27 28 29 30<br>1 2 3 6 5 6                 | 7                                 |
|                           |                            |                                                | Thursday December 08, 202                        |                                   |

Dilerseniz imzaya çıkacak sözleşmenin adını, ilgili notunuzu ve sözleşme bitiş tarihi kısmını düzenleyerek devam edebilirsiniz. Bu noktada sözleşme bitiş tarihine evet derseniz son imza tarihi için bir son imzalama tarihi seçmeniz gerekir. Hayır derseniz, sözleşmeniz varsayılan son imzalama tarihini referans alarak imzalamaya yönlendirecektir.

| TECHSIGN DOC            |         |                                               |                                             |                                   |
|-------------------------|---------|-----------------------------------------------|---------------------------------------------|-----------------------------------|
| Alice Chine             |         |                                               |                                             |                                   |
| ALICILAR                | Adresi  |                                               | METIN                                       |                                   |
| Dokari Immar            | lmza    |                                               |                                             |                                   |
|                         |         | Sözleşme                                      | eyi Gönder                                  |                                   |
| 0 🖌 😸                   |         | Sözlenme Adl<br>TB: HastaHekimSözlesm         | nesi ndf                                    |                                   |
| mourns Your cristics    |         |                                               |                                             |                                   |
| 6                       | * Yasal | Gönderilecek mail iç<br>İstediğinle mesaji bu | inde gözükmesini<br>Lalana giriniz, (İsteğe | ayanlar için anne- baba, bunların |
|                         | yakunin | (bas(b)))                                     |                                             | (Hasta yakınının isminin yanında  |
|                         |         | Sozieșme Bitiș Tarihi                         | Hayır     Guer                              |                                   |
| TOR                     | Hekim   |                                               | 60 LAN                                      |                                   |
| ethering and performing | Adi-So  |                                               | OUNDER .                                    |                                   |
|                         | Tanh    |                                               | TARIH ALAN                                  |                                   |
|                         | Limiza  |                                               |                                             |                                   |

İlgili düzenleme sonrası "Gönder" butonuna basarak sözleşmenizi imzalamak için alıcılara gönderebilirsiniz.

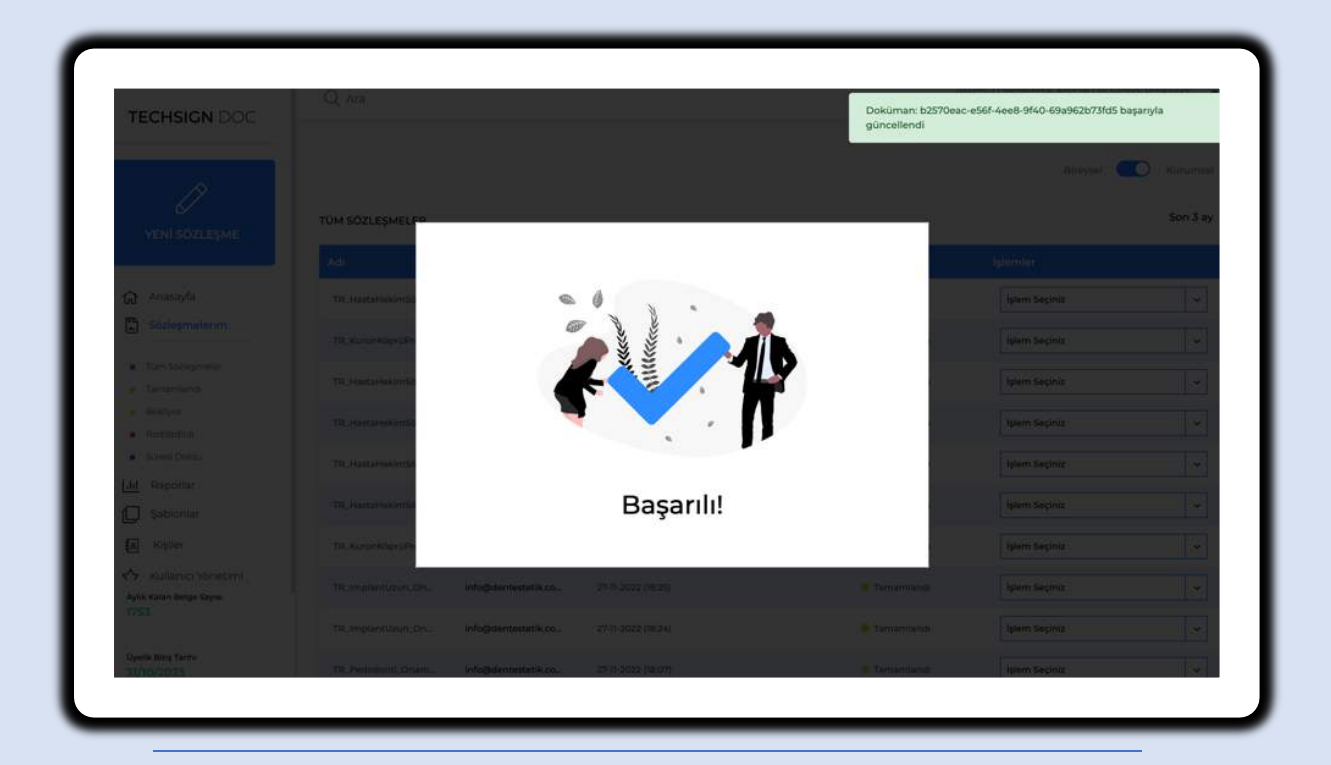

"Gönder" butonuna bastıktan sonra karşınıza çıkacak işleminizin gerçekleştiğine dair onay ekranını görmeniz gerekmektedir.

| TECHSIGN DOC                                     | Q Ara               |                        |                    |          |              | an nam an construction registric and any gray | Çıkış    |
|--------------------------------------------------|---------------------|------------------------|--------------------|----------|--------------|-----------------------------------------------|----------|
| VENI SÖZLEŞME                                    | TÜM SÖZLEŞMELER     |                        |                    |          |              | Bireysel                                      | Son 3 ay |
| and provide the                                  | Adi                 | Oluşturan              | Yayin Tarihi       | Alicilar | Durum        | işiemier                                      |          |
| Anasayfa                                         | TR_HastaHekimSözle  | info@dontestetik.co    | 08-12-2022 (10:11) |          | Bekliyor     | İşlem Seçiniz                                 | *        |
| Sözleşmelerim                                    | TR_KuronKöprüProte_ | info@dentestetik.co    | 30-11-2022 (14:02) |          | • Tamamlandı | İşlem Seçiniz                                 | -        |
| Tüm Sözleşmeler     Tamamlandı                   | TR_HastaHekimSözle_ | info@dentestetik.co    | 30-11-2022 (14:00) |          | Tamamlandı   | İşlem Seçiniz                                 | •        |
| <ul> <li>Bekliyor</li> <li>Reddedildi</li> </ul> | TR_HastaHekimSözle  | Info@dentestetik.co    | 29-11-2022 (08:44) |          | 😑 Tamamlandi | İşlem Seçiniz                                 | ~        |
| Süresi Doldu                                     | TR_HastaHekimSözle  |                        | 27-11-2022 (19:20) |          | 😑 Tamamlandı | İşlem Seçiniz                                 | ~        |
| Sablonlar                                        | TR_HastaHekimSözle_ | Infogspontestetik.co., | 27-11-2022 (19:09) |          | e Tamamlandı | İşlem Seçiniz                                 | ~        |
| a Kişiler                                        | TR_KuronKöprüProte_ |                        | 27-11-2022 (18:29) |          | Təməmlandı   | İşlem Seçiniz                                 | ~        |
| Kullanici Yönetimi<br>Aylık Kalan Belge Sayısı   | TR_ImplantUzun_Ona  | info@dentestetik.co    | 27-11-2022 (18:25) |          | 😑 Tamamlandi | İşlem Seçiniz                                 | ~        |
| 1757                                             | TR_ImplantUzun_Ona  | info@dentestetik.co.,  | 27-11-2022 (18:24) |          | • Tamamlandi | İşlem Seçiniz                                 | •        |

Sözleşmelerim menüsünden göndermiş olduğunuz sözleşmenin güncel durumunu görebilirsiniz.

| TECHSICIN DOC                  |                    |                        |                    |          |                                |                                              |                      |
|--------------------------------|--------------------|------------------------|--------------------|----------|--------------------------------|----------------------------------------------|----------------------|
| VENI SÖZLEŞME                  | TÜM SÖZLEŞMELER    |                        |                    |          |                                | Bireysel                                     | Kurumsal<br>Son 3 ay |
|                                | Adi                | Oluşturan              | Yayın Tarihi       | Alicilar | Durum                          | İşlemler                                     |                      |
| Anasayfa                       | TR_HantaHekimSdzie |                        |                    |          |                                | İş akışlarını Gör                            | 8                    |
| Sözleşmelerim                  | TR_KuronKöprüProte | infogtdentestetik.co   | 30-11-2022 (14:02) |          | Tamamlandi                     | Eklentileri Gör                              | 0                    |
| Tüm Sözleşmeler     Tamamlandı | TR_HastaHekimSözle | mlogidentesterik.co    | 30-11-2022 (14:00) |          | Tamamlandi                     | Hatırlatma Maili Gönder<br>Güncel PDFi İndir | *<br>+               |
| Beldiyor     Reddedildi        | TR_HastaHekimSözle | info@dentestetik.co.   | 29-11-2022 (08:44) |          | Tatnamlandı                    | Sözleşmeyi Sil                               | ŵ                    |
| Süresi Doldu                   | TR_HastaHekimSözle | Info@dentestetik.co    | 27-11-2022 (19:20) |          | <ul> <li>Tamamlandi</li> </ul> | PDF'i Yazdır                                 | 9                    |
| Lill Raporlar<br>Sabloniar     | TR_HastaHekimSözle | info@dentestetik.co.   | 27-11-2022 (19:09) |          | 🗧 Tamamlandı                   | İşlem Seçiniz                                | v                    |
| a Kişiler                      | TR_KuronKöprüProte | info@dentestetlk.co_   | 27-11-2022 (18:29) |          | Tamamlandi                     | İşlem Seçiniz                                | ~                    |
| Aytik Kalan Belge Sayısı       | TR_implantUzun_Ona | info(tidentestetik.co. | 27-11-2022 (18-25) |          | 😑 Tamamlandı                   | İşlem Seçiniz                                | ~                    |
| 1757                           | TR_ImplantUzun_Ona | info@dentestetik.co.   | 27-11-2022 (18:24) |          | Tamamlandi                     | İşlem Seçiniz                                | ~                    |

İlgili sözleşmenin yanındaki "İşlem Seçiniz" menüsünden görüntülenen işlemleri gerçekleştirebilirsiniz. Sözleşmenin güncel hali de buradan indirilmektedir.

| TECHSIGN DOC                                   | ~~~~                |                        |                    |          |                                 |                                         | Çikiş 🦵              |
|------------------------------------------------|---------------------|------------------------|--------------------|----------|---------------------------------|-----------------------------------------|----------------------|
|                                                | TÜM SÖZLEŞMELER     |                        |                    |          |                                 | Bireysel                                | Kurumsal<br>Son 3 ay |
|                                                | Adi                 | Oluşturan              | Yayın Tarihi       | Alicilar | Durum                           | İşlemler                                |                      |
| রি Anasayfa                                    | TR_HastaHekimSözle  | info@dentestetik.co.,  | 08-12-2022 (10:11) | DI BD    | Bekliyor                        | İşlem Seçiniz                           | ~                    |
| Sözleşmelerim                                  | TR_KuronKépruProte_ |                        | 30-11-2022 (14:02) |          | <ul> <li>Tamismlands</li> </ul> | İş akışlarını Gör                       | 8                    |
| Tüm Sözleşmeler                                | TR_HastaHekimSözle  | Infortidentestetik.co. | 30-11-2022 (14:00) |          | Tamamlandi                      | Eklentileri Gör                         | 0                    |
| Tamamlandi     Beklivor                        |                     |                        |                    |          |                                 | Güncel PDFi Indir                       | <u>+</u>             |
| Reddectildi                                    | TR_HastaHekimSözle  | Info@dentestetik.co    | 29-11-2022 (08:44) |          | 😑 Tamamlandi                    | Sözleşmeyi Sil                          | â                    |
| Süresi Doldu                                   | TR_HastaHekimSözle  | info@dentestetik.co    | 27-11-2022 (19:20) |          | - Tamamlandi                    | Aksiyon Geçmişini Görüntüle             | •                    |
| Lili Raporlar                                  | TR_HastaHekimSözle  | info@dentestetik.co.   | 27-11-2022 (19:09) |          | 😑 Tamamlandı                    | Aksiyon Geçmişini İndir<br>PDF'i Yazdır | Ŧ                    |
| A Kişiler                                      | TR_KuronKöprüProte  | info@dentestetik.co.   | 27-11-2022 (18:29) |          | Tamamland:                      | İşlem Seçiniz                           |                      |
| Kullanıcı Yönetimi<br>Aylık Kalan Belge Sayısı | TR_implantUzun_Ona_ | info@dentestetlk.co.   | 27-11-2022 (18:25) |          | e Tamamlandi                    | İşlem Seçiniz                           | ~                    |
| 1757                                           | TR ImplantUzun Ona  |                        | 27-11-2022 (18:24) |          | <ul> <li>Tamamlandi</li> </ul>  | İslem Seciniz                           | ~                    |

Tamamlanmış sözleşmenizin "İşlem Seçiniz" menüsünden görüntülenen işlemleri gerçekleştirebilirsiniz.

| Ø                                            | Q Ara       |                                              |                                                               |                                                                    |                   | Çikş |
|----------------------------------------------|-------------|----------------------------------------------|---------------------------------------------------------------|--------------------------------------------------------------------|-------------------|------|
| YENİ SÖZLEŞME                                | YETKİLENDİR | ME                                           |                                                               |                                                                    |                   |      |
| Anasayfa                                     |             |                                              |                                                               |                                                                    | 67                |      |
| Sözleşmelerim                                |             |                                              | D                                                             |                                                                    |                   |      |
| Turn Sözleşmeler     Tamenlande     Bekliyor | E           | kibinizle büyüyün, D<br>akım arkadaşlarınızı | iaha hizir ve daha güvenli b<br>ekleyin. Şablonlarınızı paylı | elge süreçleri elde etmek için<br>aşın ve iş akışlarınızı yönetin. | All.              |      |
| Redded to                                    |             |                                              |                                                               |                                                                    |                   |      |
| - And Designation                            | TAKIM ÜY    | ELERİ                                        |                                                               |                                                                    |                   |      |
| ин наропал                                   | -           |                                              |                                                               |                                                                    |                   |      |
| Q Şabioniar                                  | ADI         | SOYADI                                       | EPOSTA                                                        | POZÍSYON                                                           |                   |      |
| 🔊 iCajilar                                   |             |                                              |                                                               |                                                                    |                   |      |
| C Kullanici Yönetimi                         | 100 100 100 |                                              |                                                               | Takim Safubi                                                       |                   |      |
| 🗎 İş Akçları                                 | ¥           |                                              |                                                               | Sorumlu                                                            | w Katder          |      |
| 2 Hesap Ayarlan                              | istm        | Saykim                                       | -8-posta                                                      | Vitinatici                                                         | Kullanici Oluştur |      |
| Audo Patan Ikalna Causa                      | Yuni Eido U | iyesi Oluştur                                |                                                               | Sorumlu<br>Editor<br>Taken tönetleisi<br>Imzalayica<br>Viewer2     |                   |      |
| 1752                                         |             |                                              |                                                               |                                                                    |                   |      |

"Kullanıcı Yönetimi" ekranından, yeni ekip üyesi oluşturarak ekip üyelerinizin rollerine göre kullanıcı oluşturabilirsiniz. Kullanıcı tanımlarını yaptıktan sonra eğer sistemde tanımlı bir kullanıcı değilse, girilen e-posta adresine kullanıcı ve şifre oluşturma linki gönderilecektir.

| Ø                                     | (    | Q Ara         |                |                       |          |          |          |          |    | kaĝiĝi e                                               | Çıkoş           | ĉ |
|---------------------------------------|------|---------------|----------------|-----------------------|----------|----------|----------|----------|----|--------------------------------------------------------|-----------------|---|
| YENİ SÖZLEŞM                          |      | SÖZLEŞME GEÇM | tişi           |                       |          |          |          |          |    |                                                        |                 |   |
| ର Anasayfa                            |      | 28 Kas - 4    | Ara 2022       |                       | Gün Ay   | Hafta    |          | ugün 🤇 🗲 |    | Aralık 2022                                            |                 |   |
| Sözleşmelerim                         |      | 25/11 Pzt     | 29/11 5al      | 30/11 Çar             | 1/12 Per | 2/12 Cum | 3/12 Cmt | 4/12 Paz | B  | Sa Ca Pa Cu                                            | EL Pa           |   |
|                                       | - 11 |               | BAA Invalunce  | 14 Instanti           |          |          |          |          | 28 | 20 30 1 2                                              | 3 4             |   |
| <ul> <li>Turn Socrepmeller</li> </ul> |      |               | B44 TAMAMLANDI | 14 TAMANE AND         |          |          |          |          | 5  | 6 7 9                                                  | 10 11           |   |
| <ul> <li>Tamentabilit</li> </ul>      |      |               |                | States Investment     |          |          |          |          | 12 | 13 14 15 16<br>10 31 33 33                             | 17 18           |   |
| Design                                |      |               |                | Accession and and     |          |          |          |          | 26 | 27 28 29 30                                            | 31 1            |   |
| Silessi Doktu                         |      |               |                | and the second second |          |          |          |          | 2  | 3 4 5 5                                                | 7 8             |   |
| Jul Raporlar                          |      |               |                |                       |          |          |          |          |    | 8 Aralık 2022 Perşer                                   | nbe             |   |
| Sablorilar                            |      |               |                |                       |          |          |          |          |    |                                                        |                 |   |
| Kişiler                               |      |               |                |                       |          |          |          |          |    | TÜM AKTIVITELI                                         | -P              |   |
| 🖒 Kullanici Yöneti                    | w2.  |               |                |                       |          |          |          |          |    |                                                        |                 |   |
| 📋 lş Akışları                         |      |               |                |                       |          |          |          |          |    | fo@dentestatik.com                                     |                 | 1 |
| Se Hesap Ayarlan                      |      |               |                |                       |          |          |          |          |    | viegene paylogti<br>seriale dente energie              |                 |   |
| Aplik Kalan Belge Sayısı<br>1752      |      |               |                |                       |          |          |          |          | 0  | n han de te<br>fact gentestet ik com<br>desme pavlisti | ur ga           |   |
| Oyelik Bitiş Tarihi<br>31/10/2023     |      |               |                |                       |          |          |          |          | 17 | за Беніуск Інглаікрої Ка<br>БАККА ОНСЕ.                | entr<br>Prist 2 |   |

"İş Akışları" ekranından; bir takvim üzerinde imza için gerçekleştirilen aktivitelerinizi takip edebilirsiniz.

| YENİ SÖZLEŞME                      | PROFIL BILGILERIM FATURALANDIRMA ÜYELIK CÜ                                                                      | NCELLEME                                                   |                             |
|------------------------------------|----------------------------------------------------------------------------------------------------|------------------------------------------------------------|-----------------------------|
| ධ Anasayfa<br>ඩී Sözleşmelerim     | 11. ktartul Deitelink<br>Logenuzu MKC, JPEC veys JPC formatinda yüklemek için reame tikli<br>gerüntülenecektir. | layın. Logo Maksimum Cenişlik: 1000pir. İmzalanacak belgel | rrin e-postalarında bu lege |
| Turn Sözleşmeler     Tarnamlandi   | NACOR                                                                                                    |                                                            |                             |
| Bekilyor                           | ADI SOYADI                                                                                                    | FIRMA ADI                                                  | ORGANIZASYON E-POSTA        |
| Süttsi Doldu                       | İstanbul Dentestatik                                                                                            | İstanbul Dentestetik Özel Sağlık Hiz                       | info@dentestetik.com.tr     |
| Hel Raporlar                       |                                                                                                    |                                                            |                             |
| Sabloniar                          | EPOSTA                                                                                                    | POZISYON                                                   | DEPARTMAN                   |
| a Kişiler                          |                                                                                                    | Politiven airintz                                          | Departman pirintz           |
| 🖒 Kullanici Yönetimi               |                                                                                                    |                                                            |                             |
| iş Akışları                        | SEDE                                                                                                    | SAAT DI MI 8 TADIH EODMATI                                 |                             |
| 8 Hesap Ayartan                    | itabil și franciz *                                                                                             |                                                            | ~                           |
| Aylik Kalan Belge Sayni<br>1752    | Versl gifterile giftegi teksar giris *                                                                          | ONCELLE Turkish ~                                          | CONCELLE                    |
| Újvelik Bitis Tarihi<br>26/09/2022 |                                                                                                    |                                                            |                             |

"Hesap Ayarları" ekranından, hesabınız ile ilgili detayları düzenleyebilirsiniz.